## Jak nastavit Wi-Fi:

- V levém sloupci klikněte na Pokročilé nastavení.
- Poté na Wireless a zvolte Basic.
- Dále zaškrtněte Povolit Wireless.
  - Klikněte do políčka SSID a přepište název vytvářené W-Fi sítě.
  - Nakonec klikněte na tlačítko Uložit/Použít.

|                                       | Wireless                                                                                                    | Basic                                                              |                                |                                |                                |                         |                                                                                                    |                    |           |                                                                                        |
|---------------------------------------|----------------------------------------------------------------------------------------------------|--------------------------------------------------------------------|--------------------------------|--------------------------------|--------------------------------|-------------------------|----------------------------------------------------------------------------------------------------|--------------------|-----------|----------------------------------------------------------------------------------------|
|                                       | Tato stránka<br>požedavků.                                                                                      | umožňuje nastavit základní fur<br>Klepněte na tlačitko "Uložit/Pou | kce bezdráto<br>žiť", abyste n | wého rozhra<br>astavili základ | ní LAN. Může<br>Iní možnosti b | te povolit<br>xezdrátov | nebo zakáz<br>ého připoje                                                                                                    | at bezdrát:<br>ní. | wé rochra | AN, nastavit název bezdrátové stě (SSID) nebo omezit počet kanálů na základě národních |
| sstaveni                              | Por                                                                                                    | volt Wireless                                                      |                                |                                |                                |                         |                                                                                                    |                    |           |                                                                                        |
| e o zarizeni                          | the second second second second second second second second second second second second second second second se |                                                                    |                                |                                |                                |                         |                                                                                                    |                    |           |                                                                                        |
| interface                             | En                                                                                                    | able Wireless Hotspot2.0 [WPA2                                     | is required!]                  |                                |                                |                         |                                                                                                    |                    |           |                                                                                        |
| 2 Interface                           | im sk                                                                                                    | nit Annuas Divint                                                  |                                |                                |                                |                         |                                                                                                    |                    |           |                                                                                        |
| iervice                               | 101 34                                                                                                    | ye process point                                                   |                                |                                |                                |                         |                                                                                                    |                    |           |                                                                                        |
| nabling                               | Izo Izo                                                                                                    | lace klientů                                                       |                                |                                |                                |                         |                                                                                                    |                    |           |                                                                                        |
|                                       | -                                                                                                    |                                                                    |                                |                                |                                |                         |                                                                                                    |                    |           |                                                                                        |
|                                       | 28                                                                                                    | cazat WMM Advertise                                                |                                |                                |                                |                         |                                                                                                    |                    |           |                                                                                        |
| v<br>al Control                       | ITT Do                                                                                                    | olt Wesley Multicest Ecourard                                      | DAMES                          |                                |                                |                         |                                                                                                    |                    |           |                                                                                        |
| an Compron                            | 1.1.1.1.1.1.1.1.1.1.1.1.1.1.1.1.1.1.1.1.                                                                        | TOR THE BOD POLICE TO THE O                                        |                                |                                |                                |                         |                                                                                                    |                    |           |                                                                                        |
| a a a a a a a a a a a a a a a a a a a | SSID:                                                                                                    | Vodafone Internet                                                  | -                              |                                |                                |                         |                                                                                                    |                    |           |                                                                                        |
|                                       | RSSID:                                                                                                    | FR-6E-85-3E-59-06                                                  |                                |                                |                                |                         |                                                                                                    |                    |           |                                                                                        |
| =                                     |                                                                                                    |                                                                    |                                |                                |                                |                         |                                                                                                    |                    |           |                                                                                        |
|                                       | Zemēs                                                                                                    | CZECH REPUBLIC                                                     |                                |                                |                                |                         | -                                                                                                    |                    |           |                                                                                        |
| op Limit                              | Mex                                                                                                    | 16                                                                 |                                |                                |                                |                         |                                                                                                    |                    |           |                                                                                        |
| ervice                                | Klientů:                                                                                                    | 10                                                                 |                                |                                |                                |                         |                                                                                                    |                    |           |                                                                                        |
|                                       |                                                                                                    |                                                                    |                                |                                |                                |                         |                                                                                                    |                    |           |                                                                                        |
| ce Grouping                           | 100                                                                                                    |                                                                    |                                |                                |                                |                         |                                                                                                    |                    |           |                                                                                        |
| nel                                   | wireless - G                                                                                                    | f                                                                  | soayi                          |                                |                                |                         |                                                                                                    |                    | _         |                                                                                        |
| Management                            | Povoleno                                                                                                    | SSID                                                               | Skryté                         | Izolovanat                     | WHM                            | Povolit                 | Povolit                                                                                                    | Hax                | BSSID     |                                                                                        |
| at                                    |                                                                                                    |                                                                    | 1000                           | Klienty                        | Advertise                      | WMF                     | HSPOT                                                                                                    | kliento            |           |                                                                                        |
|                                       | 100                                                                                                    | SSID2                                                              | 1977                           | 100                            | 100                            | 177                     | E Forma?                                                                                                    | 1 16               | N/A       |                                                                                        |
| 1 To                                  | 1973                                                                                                    |                                                                    | 1000                           | 10070                          | 1983                           | 6971                    | and the second second s |                    |           |                                                                                        |
|                                       |                                                                                                    | SSID3                                                              | 100                            | Total Contraction              | 103                            | Elli                    | [wpa2                                                                                                    | ] 16               | N/A       |                                                                                        |
| ity                                   | 1003                                                                                                    |                                                                    |                                |                                |                                |                         |                                                                                                    |                    |           |                                                                                        |
| ity<br>Filter                         | 00                                                                                                    | SSID4                                                              | 101                            | 100                            | E1                             | E 1                     | [wpa2                                                                                                    | 1 16               | N/A       |                                                                                        |

- Nyní v levém sloupci klikněte do políčka Security.
- V položce Ověření v síti vyberte zabezpečení WPA2-PSK nebo jiné dle potřeby.
   Pro zobrazení nebo kontrolu bodo WK 51 Ult. X
  - Pro zobrazení nebo kontrolu hesla Wí-Fi klikněte na link: Click here to display.
  - Nakonec klikněte na tlačítko Uložit/Použít.

| 1000                                                                               |   |                                                                                                    |                                                       |                                                                                                    |                                                                                   |  |  |  |  |  |
|------------------------------------------------------------------------------------|---|----------------------------------------------------------------------------------------------------|-------------------------------------------------------|----------------------------------------------------------------------------------------------------|-----------------------------------------------------------------------------------|--|--|--|--|--|
|                                                                                    | 2 | Wireless Security                                                                                                    |                                                       |                                                                                                    |                                                                                   |  |  |  |  |  |
| Snadné nastavení<br>Informace o zařízení<br>Pokročilé nastavení<br>• WAN Interface |   | Tato stránka umožňuje nastavit funí<br>Můžete nastavit konfiguraci nučně<br>NEBO<br>pomocí WIR Protected Setup(WPS)<br>Poznámka: Pokod jsou položky ST<br>bude WPS funkce zakázána. | rce zabezpečení bezdráto<br>FA PIN a Authorized MAI   | ového LAN roshrani.<br>C nevypiněné, bude použitá funkce WPS - PBC. Pokud je zapnutá funkce Skrýt Access P | oint nebo je zapnutý Mac filter s funkcí "adresy polvolt" a MAC filtr je prázdný. |  |  |  |  |  |
| Layer2 Interface     WAN Service                                                   |   | WP5 Setup                                                                                                    |                                                       |                                                                                                    |                                                                                   |  |  |  |  |  |
| • IPv6 Enabling<br>• LAN                                                           |   | Povolit WPS                                                                                                    | Zakázat 💌                                             |                                                                                                    |                                                                                   |  |  |  |  |  |
| NAT     Security     Parental Control                                              |   | Ručni nastaveni AP                                                                                                    |                                                       |                                                                                                    |                                                                                   |  |  |  |  |  |
| Quality of Service     Routing     DNS                                             |   | Můžete nastavit metodu ověřování s<br>určit, zda je pro přihlážení vyžadová<br>Klepněte na tlačitko "Uložit/Použit",                                                                | 86, výběr šfrování dat,<br>in střový klíč a zadat šfr | ování.                                                                                                    |                                                                                   |  |  |  |  |  |
| ● DSL E                                                                            | = | Vybert# SSID:                                                                                                    | Vodafone Internet 👻                                   |                                                                                                    |                                                                                   |  |  |  |  |  |
| TTL/Hop Limit     USB Service                                                      |   | Ověření v stři:<br>WPA / WAPI heslo:<br>WPA Group Rekey Interval:<br>WPA / WAPI Šífrování;<br>WEP šífrování;                                                                        | WPA2-PSK                                              |                                                                                                    | WPA2 -PSK V                                                                       |  |  |  |  |  |
| • 3G/4G                                                                            |   |                                                                                                    | ******                                                | <u>Click here to display</u> (klikněte pro zobrazení nastaveného hesla)                                    | Shared                                                                            |  |  |  |  |  |
| • IP Tunnel                                                                        |   |                                                                                                    | AES •                                                 |                                                                                                    | 802.1X                                                                            |  |  |  |  |  |
| IPSec     Power Management     Multicast                                           |   |                                                                                                    | Disabled +                                            |                                                                                                    | WPA<br>WPA-PSK                                                                    |  |  |  |  |  |
| • Wireless<br>Basic                                                                |   |                                                                                                    | Ulait/Poult                                           |                                                                                                    | WPA2 -PSK                                                                         |  |  |  |  |  |
| Security<br>MAC Filter<br>Wireless Bridge                                          |   |                                                                                                    |                                                       |                                                                                                    | Mixed WPA2/WPA<br>Mixed WPA2/WPA -PSK                                             |  |  |  |  |  |
| Advanced<br>Station Info                                                           |   |                                                                                                    |                                                       |                                                                                                    |                                                                                   |  |  |  |  |  |

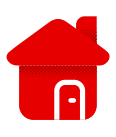

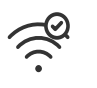

## Pokročilé nastavení - Wireless - Advanced. Vysílací kanál změníte v nabídce Kanál. Změnu nezapomeňte uložit.